## Sovituksen tekeminen geogebralla

1. Avaa taulukkolaskenta-sovellus valikosta "Näytä"

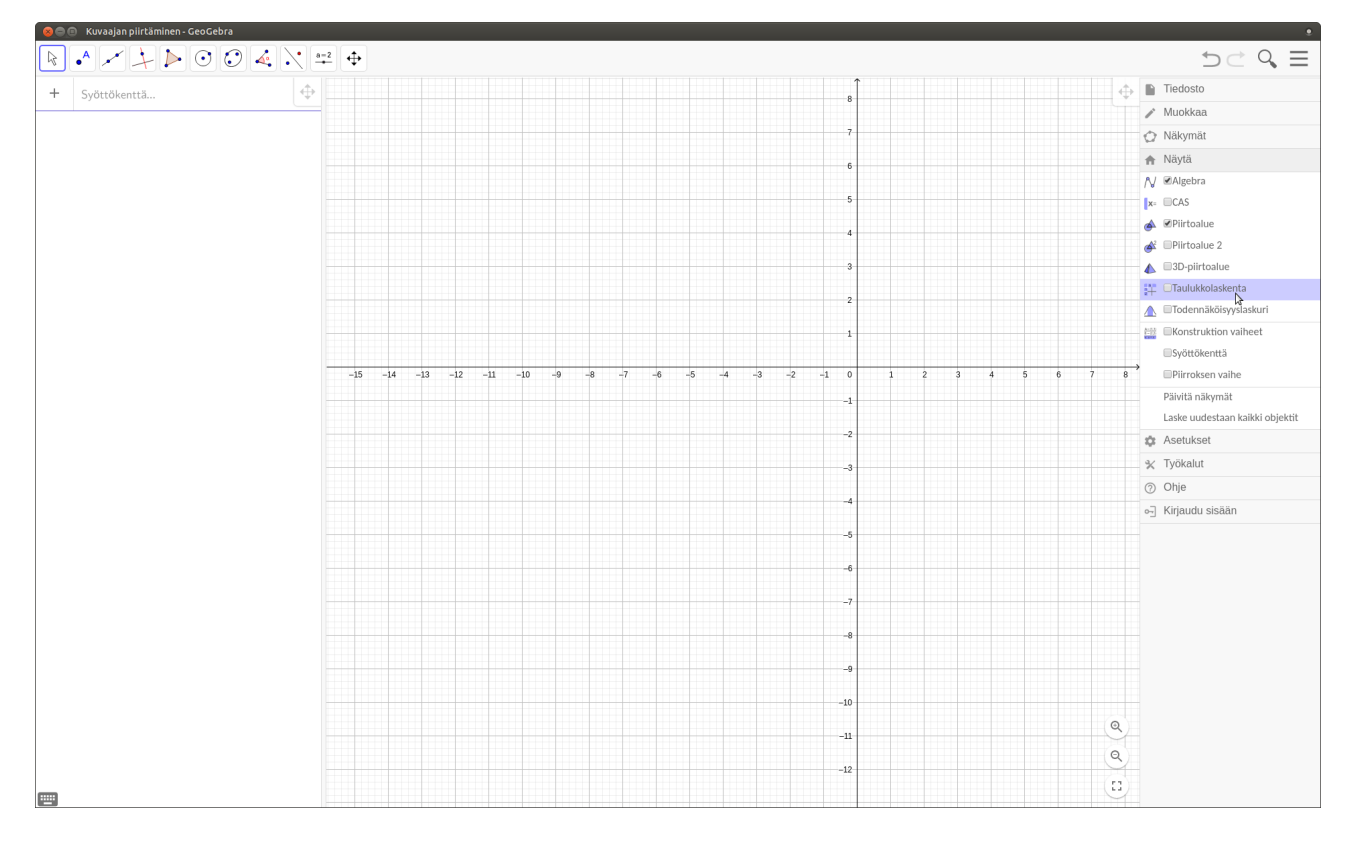

## 2. Liitä arvot taulukkoon

|   | А     | В     | С |  |
|---|-------|-------|---|--|
| 1 | arvo1 | arvo2 |   |  |
| 2 | 1     | 2     |   |  |
| 3 | 2     | 4     |   |  |
| 4 | 3     | 7     |   |  |
| 5 | 4     | 8     |   |  |
| 6 | 5     | 11    |   |  |
| 7 |       |       |   |  |
| - |       |       |   |  |

3. Valitse arvot, klikkaa niitä oikealla näppäimellä ja valitse "Luo – Pistelista". Tämän jälkeen arvot ilmaantuvat sekä "algebra"-ikkunaan, että piirtoalueelle. Varmista, että x-akselille tulevat arvot ovat vasemmanpuoleisessa sarakkeessa.

|    | А     | В     | С           | D          | E | F          | G         |  |
|----|-------|-------|-------------|------------|---|------------|-----------|--|
| 1  | arvo1 | arvo2 |             |            |   |            |           |  |
| 2  | 1     | 2     |             |            |   |            |           |  |
| 3  | 2     | 4     |             |            |   |            |           |  |
| 4  | 3     | 7     |             |            |   |            |           |  |
| 5  | 4     | 8     |             |            |   |            |           |  |
| 6  | 5     | _11   |             |            |   |            |           |  |
| 7  |       |       | A1:B6       |            |   |            |           |  |
| 8  |       | e     | Коріоі      |            |   |            |           |  |
| 9  |       | Ê     | Liitä       |            |   |            |           |  |
| 10 |       | R     | Leikkaa     |            |   |            |           |  |
| 11 |       | 1     | Poista obje | ektit      |   |            |           |  |
| 12 |       |       | Luo         |            | + | Lista      |           |  |
| 13 |       | E     | 🗄 Tallenna  | taulukkoor | ۱ | Pistelista |           |  |
| 14 |       | \$    | Ominaisuu   | ıdet       |   | Matriisi   | 13        |  |
| 15 |       |       |             |            |   | Taulu      |           |  |
| 16 |       |       |             |            |   | Avoin mu   | irtoviiva |  |
| 17 |       |       |             |            |   |            |           |  |
| 18 |       |       |             |            |   |            |           |  |

4. Algebra-ikkunan syöttökenttään kirjoittamalla "sovitus", geogebra tarjoaa vaihtoehtoja erilaisista sovituksista, joita voit käyttää.

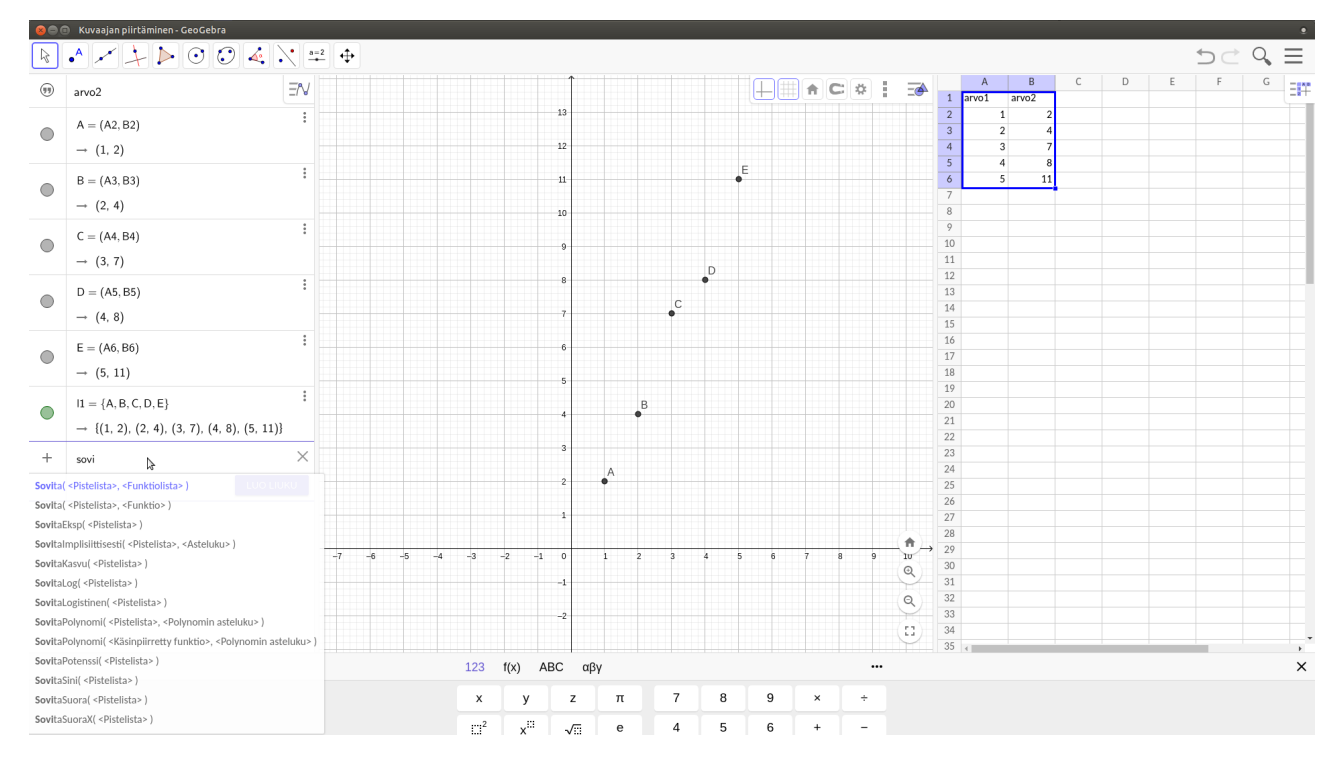

5. Valitse haluamasi sovitus (esim. suora, polynomi, eksponenttifunktio, logaritmi yms.) ja kirjoita pistelistan paikalle luomasi listan nimi (oletuksena "l1). Geogebra luo funktion, joka kuvaa pistejoukkoasi.

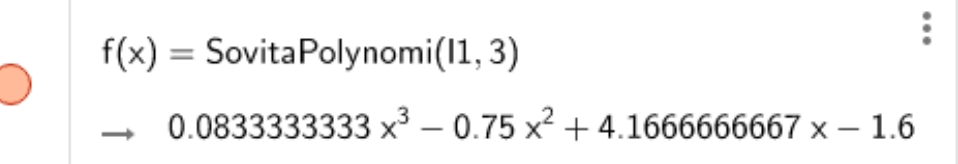